1. Gå in på <u>Badminton Sweden</u> hemsida.

| ← → C 😁 badminton | weden.tournamentsoftware.com                                                                                                    |                                                        | 🖈 📧 Slutför uppdatering 🗄         |
|-------------------|----------------------------------------------------------------------------------------------------|--------------------------------------------------------|-----------------------------------|
| TE Schema 🗀 HH    |                                                                                                    |                                                        |                                   |
|                   | Q Sök tävlingar, orter, serier, klubbar, spelare eller licensnummer                                                                                                    |                                                        | Login                             |
| 🔒 Hem             | Tävling Online - din tävlingssio                                                                                                    | da                                                     |                                   |
| 🕈 Tavlingar       |                                                                                                    |                                                        |                                   |
| 🏆 Serier          |                                                                                                    |                                                        |                                   |
| 🔎 Klubbar         | Täulinen                                                                                                    | TÂULINGAD STRIP                                        | Connecto resear                   |
| 😤 Spelare         | Tavingar                                                                                                    | IAVLINGAR SERIER                                       | Seliaste racen                    |
| ₩ Race/Tour/Lista | Tidigare Denna veckan Kommande                                                                                                    |                                                        | Badminton Sweden Sverigerankingen |
| 💶 Licenser        |                                                                                                    |                                                        |                                   |
| ₩ Svenska         | Forza SGP 1 Taby 2024         Taby BMF   Taby         2024-09-06 till 2024-09-08         Bjärredsspelen Ungdom höst 2024         Bjärred SMK   Bjärred         2024-09-07 till 2024-09-08         UP (Net Used)         UP (Net Used) |                                                        | CRATES (STARC)                    |
|                   | Konto                                                                                                    | Kontakt                                                | Sociala medier                    |
|                   | Registrera dig<br>Login                                                                                                    | Svenska Badmintonförbundet<br>Idrottens Hus, Box 11016 |                                   |

2. Klicka på login uppe i högra hörnet

3. Har du ett konto, kan du hoppa över steg 3. Välj "registrera dig". och fyll i uppgifterna för att skapa ett konto. Står det att du redan har ett konto kan du klicka på knappen "Saknar du ditt inloggningsnamn?" för att få ditt inloggningsnamn och sedan på "Glömt ditt lösenord?" för att få ditt lösenord.

|                                                   | ×     |                                                                                                   |
|---------------------------------------------------|-------|---------------------------------------------------------------------------------------------------|
| Login                                             |       | Saknar du ett konto?                                                                              |
| Inloggningsnamn                                   | *     | <ul> <li>⊘ Visa din statistik</li> <li>⊘ Online-anmälan</li> <li>Q Täylingsinformation</li> </ul> |
| Lösenord                                          | *     | <ul> <li>Följ vänner och motståndare</li> <li>Få reda på när du spelar igen</li> </ul>            |
| LOGIN                                             |       | REGISTRERA DIG                                                                                    |
| Glömt ditt lösenord?   Saknar du ditt inloggnings | namn? |                                                                                                   |
| <sup>by</sup><br>urnament<br>ftware               |       |                                                                                                   |

4. Väl inne och inloggad på Badminton Sweden, välj Licenser

|                   | Q Sok                   | John Hermanson (P) 🕶 |
|-------------------|-------------------------|----------------------|
| 🔒 Hem             | Licenser                |                      |
| 🞖 Tāvlingar       |                         |                      |
| 🏆 Serier          |                         |                      |
| 🏳 Klubbar         | Mina licopror           |                      |
| 😤 Spelare         | Wind iterser            |                      |
| ₩ Race/Tour/Lista |                         |                      |
| Licenser          | Klubbadministratör      |                      |
| Onsala            | Onsala Badmintonklubb   |                      |
| Badmintonklubb    | 2021-10-12 - Kalenderår |                      |
|                   |                         | INAKTIVA LICENSER    |
| 🖶 Svenska         |                         |                      |

5. Välj den katerigori som passar för vilken klass du spelar i och klicka på "Registrera nu"

| le Seniorer, U19 och Veteraner 🖉 | 325,00 kr •    | la Motionär             |                         |
|----------------------------------|----------------|-------------------------|-------------------------|
| 2024-09-08 - 2025-06-30          | REGISTRERA NU  | 2024-09-08 - 2025-06-30 | REGISTRERA NU           |
|                                  |                |                         |                         |
| 🕭 U17 och U15                    | 225,00 kr •    | 🔈 U13                   | 150,00 kr •             |
| 2024-09-08 - 2025-06-30          | EJ TILLGÅNGLIG | 2024-09-08 - 2025-06-30 | <b>B</b> EJ TILLGÅNGLIG |
|                                  |                |                         |                         |
| la U11, U9                       | 100,00 kr •    |                         |                         |
| 2024-09-08 - 2025-06-30          | EJ TILLGÅNGLIG |                         |                         |
|                                  |                |                         |                         |

6. Välj Onsala Badmintonklubb och klicka sedan på "Fortsätt"

| niorer, U19 och Veteraner<br>24-09-08 - 2025-06-30<br>5,00 kr |
|---------------------------------------------------------------|
| IJ                                                            |
|                                                               |
| -                                                             |
| AVBRYT FORTSÄTT                                               |
|                                                               |

7. Välj betalningsätt och betala. KLART!